# BAB III METODE PENELITIAN

## 3.1 Data dan Daerah Penelitian

Penelitian ini menggunakan data primer dengan proses pengambilan data dilakukan pada tanggal 7 - 9 Juli 2019 di wilayah Kecamatan Tanjung Karang Timur, Kota Bandar Lampung, Provinsi Lampung. Pengambilan data mikrotremor dilakukan di 17 titik lokasi pengukuran. Lokasi pengambilan data mikrotremor ditunjukkan pada Gambar 3.1.

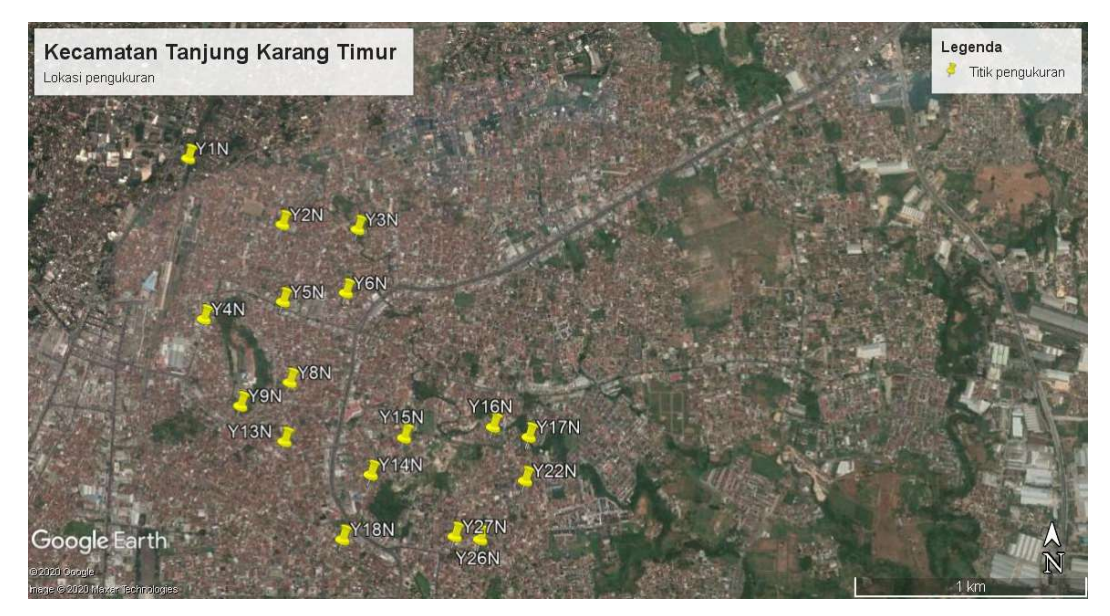

Gambar 3.1 Desain lokasi pengambilan data mikrotremor

#### 3.2 Peralatan

Peralatan yang digunakan dalam penelitian ini berupa perangkat keras dan perangkat lunak.

1. Perangkat Keras

Perangkat keras yang digunakan dalam penelitian ini sebagai berikut:

- a. Laptop dengan spesifikasi *DELL Inspiron* 15 5000 series dengan processor Intel<sup>®</sup> Core<sup>™</sup> i5 7th Gen dan memori 8 GB RAM.
- b. Seperangkat Digital Portable Seismograph, dengan rincian:

- Seismometer tipe C100, *short-period sensors* dengan tiga komponen yang mencakup frekuensi 1 Hz untuk mengukur getaran tanah pada setiap titik lokasi pengukuran.
- 2. *Digitizer* SRI32L/S untuk merekam sinyal getaran tanah yang diperoleh dari seismometer.
- 3. Antena GPS yang terhubung dengan *Digital Portable Seismograph* untuk menerima data lokasi dan waktu dari satelit.
- 4. *MicroSD card* dan *adapter* untuk menyimpan rekaman data mikrotremor.
- 5. Kabel penghubung untuk menghubungkan seismometer dan antena GPS ke *digitizer*.
- 6. Kabel *power* untuk menghubungkan *digitizer* ke aki.
- 7. *Global Positioning System* (GPS) untuk mengetahui koordinat titik pengukuran.
- c. Kompas untuk menentukan arah seismometer pada saat memasang alat seismometer.
- d. Linggis untuk membuat lubang tempat seismometer.

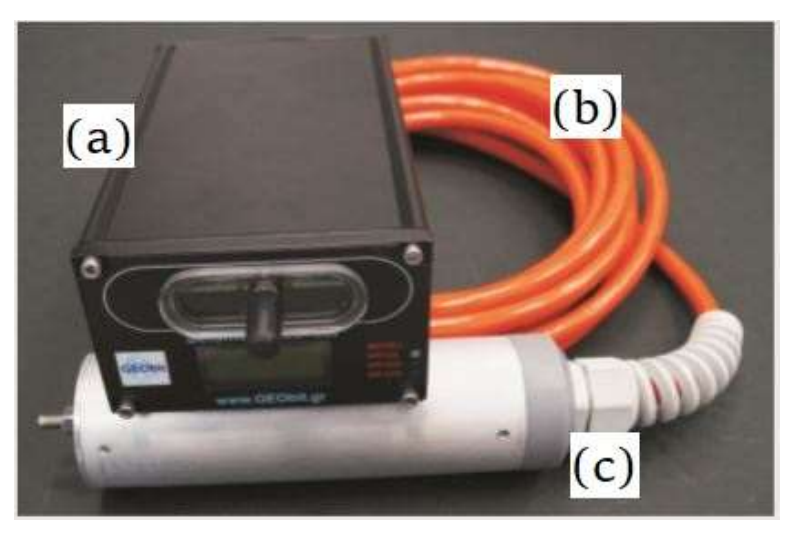

Gambar 3.2 (a) Digitizer SRI32L/S, (b) Kabel penghubung, (c) Seismometer tipe C100

2. Perangkat Lunak

Perangkat lunak yang digunakan dalam penelitian ini sebagai berikut:

a. Windows 10 Pro 64-bit sebagai sistem operasi.

- b. *Geopsy* versi 2.10.1 dari *geopsy.org* untuk memilih sinyal dan menghilangkan *noise* dari data mikrotremor.
- c. *dinver* merupakan fungsi dari *geopsy.org* untuk melakukan inversi kurva HVSR.
- d. Command Prompt (CMD) untuk membuka perangkat lunak dinver.
- e. Notepad untuk menampilkan nilai kecepatan gelombang geser  $(V_s)$ .
- f. Microsoft Word 2016 untuk penyusunan Tugas Akhir.
- g. Microsoft Powerpoint 2016 untuk menggambar ulang dari referensi awal.
- h. *Microsoft Excel* 2016 untuk melakukan perhitungan data.
- i. Google Earth Pro untuk membuat desain lokasi titik pengukuran.
- j. ArcGIS versi 10.3 untuk pemetaan.
- k. OriginPro versi 9 64-bit untuk membuat grafik.

## 3.3 Pengambilan dan Pengolahan Data Mikrotremor

### 3.3.1 Pengambilan Data Mikrotremor

Pengambilan data mikrotremor dilakukan dengan pengukuran sinyal mikrotremor di 17 titik lokasi pengukuran selama 30 - 40 menit dengan frekuensi sampling sebesar 100 Hz. Dalam melakukan pengukuran data mikrotremor terdapat beberapa syarat yang ditunjukkan pada Tabel 3.1.

| Jenis Parameter   | Saran ya        | ang dianjurkan            |
|-------------------|-----------------|---------------------------|
|                   | fo minimum yang | Durasi pencatatan minimum |
|                   | diharapkan (Hz) | yang disarankan (menit)   |
|                   | 0,2             | 30                        |
| Durasi nencatatan | 0,5             | 20                        |
| Durasi peneatatan | 1               | 10                        |
|                   | 2               | 5                         |
|                   | 5               | 3                         |
|                   | 10              | 2                         |

**Tabel 3.1** Syarat pengukuran mikrotremor [28]

| Saran yang dianjurkan                                     |
|-----------------------------------------------------------|
| 1. Atur sensor langsung pada permukaan tanah              |
| 2. Hindari menempatkan sensor seismograf pada             |
| permukaan tanah lunak (lumpur dan semak-semak),           |
| atau tanah lunak setelah hujan                            |
| 1. Hindari lempengan yang terbuat dari material lunak     |
| seperti karet atau busa                                   |
| 2. Pada kemiringan yang curam sehingga sulit              |
| mendapatkan kedataran sensor yang baik, pasang            |
| sensor dalam timbunan pasir atau wadah yang diisi         |
| pasir                                                     |
| 1. Hindari pengukuran dekat dengan bangunan,              |
| gedung bertingkat dan pohon yang tinggi, jika tiupan      |
| angin di atas $\pm$ 5 m/s. Kondisi ini sangat             |
| mempengaruhi hasil analisis HVSR                          |
| 2. Hindari pengukuran di lokasi tempat parkiran, pipa     |
| air, dan gorong-gorong                                    |
| 1. Angin: lindungi sensor dari angin (lebih cepat $\pm$ 5 |
| m/s)                                                      |
| 2. Hujan: hindari pengukuran pada saat hujan lebat.       |
| Hujan ringan tidak memberikan gangguan berarti            |
| 3. Suhu: mengecek kondisi sensor dan mengikuti            |
| instruksi pabrik                                          |
| 1. Sumber monokromatik: hindari pengukuran                |
| mikrotremor dekat dengan mesin, industri, pompa           |
| air, dan generator yang sedang beroperasi                 |
| 2. Sumber sementara: jika terdapat sumber getar           |
| transient (jejak langkah kaki, mobil/motor lewat)         |
| tingkatkan durasi pengukuran untuk memberikan             |
| jendela yang cukup untuk analisis setelah gangguan        |
| tersebut hilang                                           |
|                                                           |

Tahap pengambilan data mikrotremor pada penelitian ini diantaranya sebagai berikut:

- 1. Memasang microSD card dan adapter ke digitizer.
- Membuat lubang dengan linggis untuk menanamkan alat seismometer ke dalam tanah.
- 3. Menanamkan alat seismometer dengan tegak dan mengarah pada utara kompas.
- 4. Menghubungkan alat seismometer dan antena GPS ke *digitizer* menggunakan kabel penghubung.
- 5. Menghubungkan *digitizer* ke aki menggunakan kabel power.
- Data yang didapatkan terdiri dari tiga komponen, yaitu komponen horizontal N-S (Utara-Selatan), komponen horizontal E-W (Timur-Barat), dan komponen vertikal Z.
- 7. Setelah data tersimpan secara otomatis di *microSD card*, dilanjutkan memindahkan data ke Laptop dan disimpan dalam format *file* .MSEED.

#### 3.3.2 Pengolahan Data Mikrotremor

Pengolahan data mikrotremor dilakukan dengan beberapa tahap, diantaranya sebagai berikut:

 A. Pengolahan data mikrotremor dengan metode analisis *Horizontal to Vertical* Spectral Ratio (HVSR)

Proses pengolahan data mikrotremor dengan metode analisis *Horizontal to Vertical* Spectral Ratio (HVSR) menggunakan perangkat lunak Geopsy versi 2.10.1 untuk mendapatkan kurva HVSR sehingga menghasilkan nilai frekuensi dominan ( $f_0$ ) dan faktor amplifikasi tanah (A). Kurva HVSR memiliki tiga kriteria reliabilitas (dipercaya) yang mengacu pada standar yang dibuat oleh SESAME European Research Project, sebagai berikut [28]:

- (i) Nilai frekuensi dominan (f0) harus lebih besar dari  $10/I_w$ . Dengan  $I_w$  adalah panjang *windows* yaitu 30 sekon.
- (ii) Nilai *number of cycles*  $(n_c)$  harus lebih besar dari 200. Nilai  $n_c = I_w.n_w.f_0$ , dengan  $n_w$  adalah jumlah *windows*.

(iii) a. Jika nilai *f*0 lebih dari 0,5 Hz, nilai standar deviasi (*σA*) harus kurang dari 2 untuk nilai *f*<sub>0</sub> antara 0,5*f*<sub>0</sub> < *f* < 2*f*<sub>0</sub>.
b. Jika nilai *f*0 kurang dari 0,5 Hz, nilai standar deviasi (*σA*) harus kurang dari 3 untuk nilai *f*<sub>0</sub> antara 0,5*f*<sub>0</sub> < *f* < 2*f*<sub>0</sub>.

Tahap pengolahan data menggunakan perangkat lunak *Geopsy* versi 2.10.1, diantaranya sebagai berikut:

1. Membuka *icon* perangkat lunak *Geopsy* versi 2.10.1. Kemudian klik pilihan OK pada jendela *Preferences*.

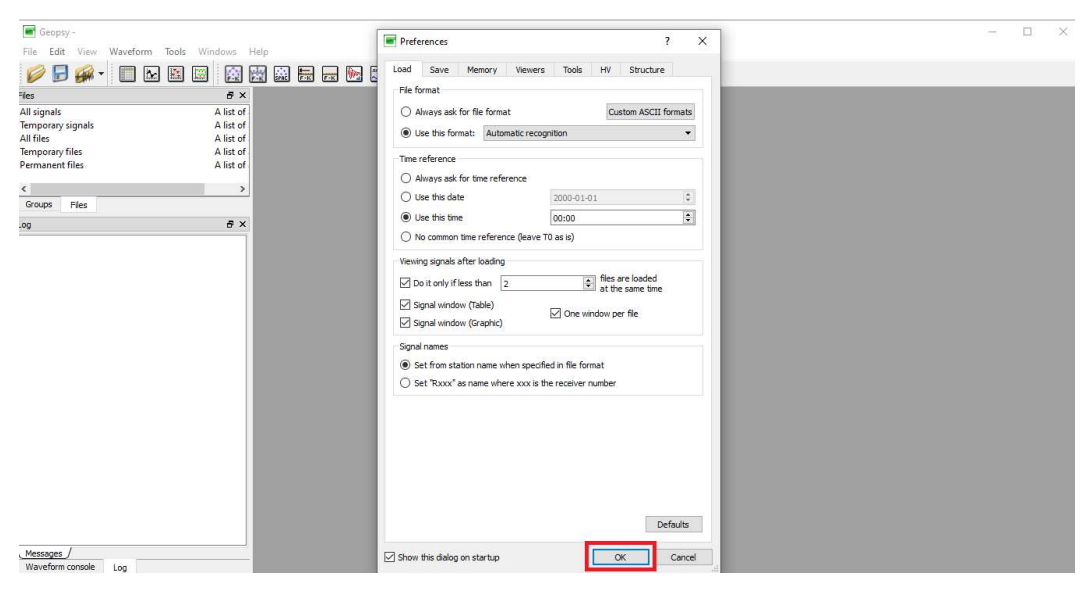

Gambar 3.3 Tampilan awal pada perangkat lunak Geopsy versi 2.10.1

 Memilih menu *File > Import Signal* kemudian akan muncul tampilan jendela *Load Signal*. Selanjutnya memilih *file* rekaman mikrotremor dalam bentuk MSEED dengan tiga komponen lalu klik *Open*.

|                               |              |                                                                                                    | 77227        |
|-------------------------------|--------------|----------------------------------------------------------------------------------------------------|--------------|
| 📑 Geopsy -                    |              |                                                                                                    | - 0 ×        |
| File Edit View Waveform Tools | Windows Help |                                                                                                    |              |
| 🥖 🗟 🖗 - 🔲 🔂 🗎                 | 3 🔝 🔛 🕻      |                                                                                                    |              |
| Fles                          | 8 ×          |                                                                                                    |              |
| All signals                   | A list of    |                                                                                                    |              |
| Temporary signals             | A list of    |                                                                                                    |              |
| All files                     | A list of    |                                                                                                    |              |
| Temporary files               | A list of    | Load Signals f X                                                                                    |              |
| Permanent files               | A list of    | Look in: D:\[1] PENGOLAHAN DATA'DATA GABUNG - O O O                                                 |              |
| <                             | >            |                                                                                                    |              |
| Groups Files                  |              | My Computer 023_Y1N_190707_021000.AE.mseed.miniseed 023_Y6N_190707_083000.AE.mseed.minis            |              |
|                               | - ×          | 223_YIN_190707_021000_AN.mseed.miniseed 023_Y6N_190707_083000_AN.mseed.mini                         |              |
| .0g                           |              | 023_V1N_190707_021000.AZ.mseed.minised                                                              |              |
|                               |              | CS_T2V_T9007_033000.AE:mseed.miniseed22_YVRU_190708_032232.AE:mseed.minis                           |              |
|                               |              | C2_T214_19/07/03500 ARK.INSEED.INIIIISEED 22_T314_19/07/052252-ARK.INSEED.INIIII                    |              |
|                               |              | C2_121v_19707_05300A2_m5eed_ministeed225_10v_19706_05225_A2_m5eed_minis                             |              |
|                               |              | 025_1517_150/07_051000-Ac.mseed.ministeed 025_15170702_020000-Ac.mseed.minis                        |              |
|                               |              |                                                                                                    |              |
|                               |              | 023 X/M 190707 115000 AF mean minicad 023 X/3N 190708 09500 AF mean mini                            |              |
|                               |              | 23 X/M 19/07/11500 AM mead minicard 23 X13N 19/07/8 08500 AM mead min                               |              |
|                               |              | 0.23 X/M 19/07/11500 AZ mead minicad 0.23 X13N 19/07/8 08500 AZ mead min                            |              |
|                               |              | 023 VIN 190708 06100 AE mised minimad 023 VIN 190709 01500 AE mised mini                            |              |
|                               |              | 023 Y/M 190708 06100 AM model minicard 023 Y/M 190709 01500 AM mead min                             |              |
|                               |              | 023 Y/M 190708 061000 AZ mead minister 023 Y/M 190709 015000 AZ mead min                            |              |
|                               |              | 023_134_15008_001000.x2.itSeeu.htmiseeu = 023_1444_15005_01300.x2.itSeeu.htm                        |              |
|                               |              |                                                                                                    |              |
|                               |              | File name: "023_Y1N_190707_021000.AN.mseed.miniseed" "023_Y1N_190707_021000.AZ.mseed.miniseed" Open |              |
|                               |              | Files of type: Signal file (*)  Cancel                                                              |              |
|                               |              |                                                                                                    |              |
|                               |              |                                                                                                    |              |
|                               |              |                                                                                                    |              |
|                               |              |                                                                                                    |              |
|                               |              |                                                                                                    |              |
| Messages /                    |              |                                                                                                    |              |
| Waveform console Log          |              |                                                                                                    |              |
|                               |              | 0 signals, 0 files, free                                                                            | cache 512 Mb |

Gambar 3.4 Tampilan membuka file rekaman mikrotremor

3. Memblok tiga komponen data mikrotremor di jendela *File* sebelah kiri untuk menampilkan rekaman mikrotremor, kemudian klik kanan pilih *Graphic*. Tampilan rekaman mikrotremor ditunjukkan pada Gambar 3.6.

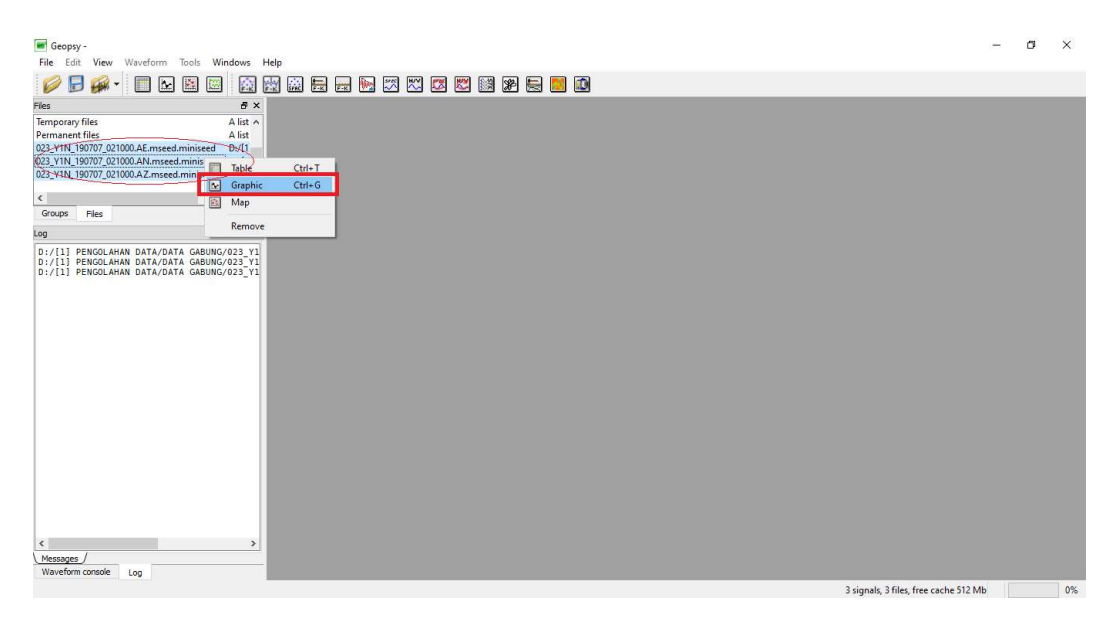

Gambar 3.5 Tampilan membuka *file* rekaman mikrotremor pada grafik

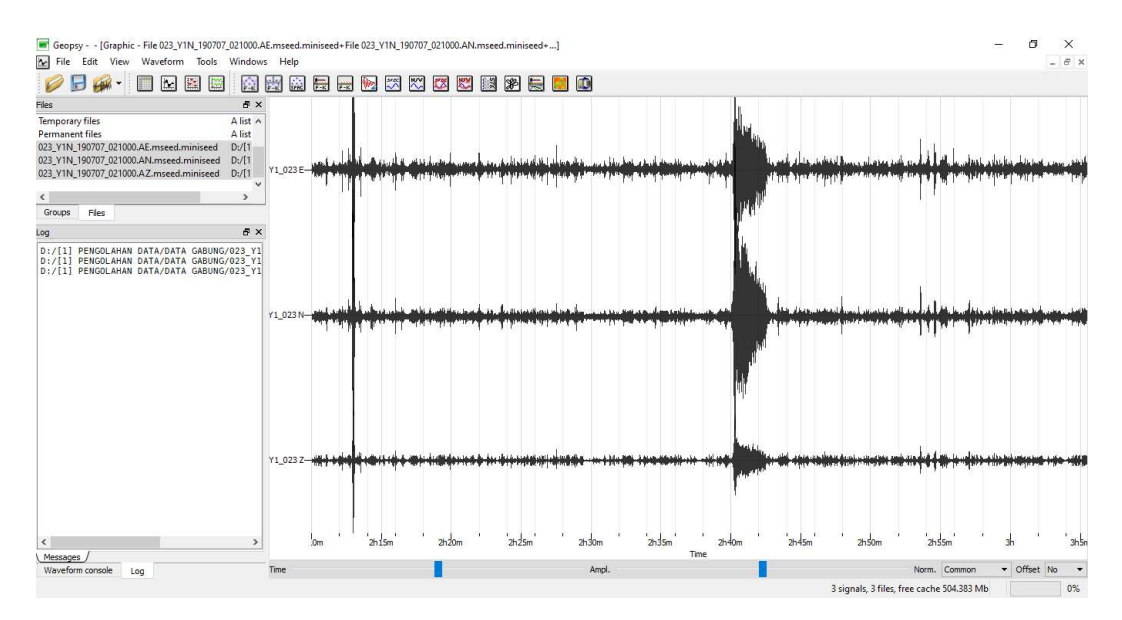

Gambar 3.6 Tampilan dari tiga komponen rekaman mikrotremor

Memilih *icon* H/V pada menu *Tools* untuk melakukan *windowing* sinyal.
 Pemilahan *window* dilakukan secara otomatis.

Pemilahan *window* ini dilakukan untuk memisahkan antara sinyal tremor dengan sinyal transient (sumbernya seperti angin, hujan, langkah kaki, kendaraan lewat, dan lain-lain yang dianggap sebagai *noise*).

Cara untuk mendeteksi sinyal transient dengan membandingkan nilai STA (*short term average*) dan LTA (*long term average*) yang ada di H/V *Toolbox* parameter bagian *Time* kemudian *Raw signal*.

STA merupakan rata-rata amplitudo jangka pendek (0,5 - 2,00 sekon), nilai standarnya adalah 1 sekon. Sedangkan LTA merupakan rata-rata amplitudo jangka panjang (>10 sekon), nilai standarnya adalah 30 sekon. Pada saat STA/LTA melebihi ambang batas yang sudah ditentukan, maka dapat dikatakan sebagai *event*. Setelah *event* transient terdeteksi maka data selain transient dibagi menjadi beberapa *window* [15]. Min STA/LTA adalah batas bawah untuk rasio STA/LTA nilai standarnya adalah 0,20, sedangkan Max STA/LTA adalah batas bawah untuk rasio STA/LTA nilai standarnya adalah 2,5.

5. Kemudian akan muncul jendela H/V toolbox yang terdiri dari Time, Processing, dan Output. Pada menu *Time* terdapat *Time windows* yang terdiri dari submenu *General*, kemudian mengubah *Length windows* yaitu sebesar 30,00 sekon. Pada submenu *Raw signal*, mengubah nilai STA sebesar 1,00 sekon, nilai LTA sebesar 30,00 sekon, nilai Min STA/LTA sebesar 0,20, dan nilai Max STA/LTA sebesar 2,5. Pada menu *Processing* memilih jenis *smoothing* yang digunakan yaitu Konno & Ohmachi dengan konstanta 10,00 - 40,00. *Output Frequency Sampling* yang digunakan sebesar 0,50 Hz sampai 15,00 Hz dan *number sampling* sebesar 100.

|        | Processing Output                          |   |              |        |     |
|--------|--------------------------------------------|---|--------------|--------|-----|
| Globa  | l time range                               |   |              |        |     |
| From   | то                                         | • | 2h10m        |        |     |
| To     | End                                        | • | 3h5m28.0600s |        |     |
| Οu     | se only the properties of the first signal |   |              |        |     |
| Time   | vindows                                    |   |              |        |     |
| inde i | MIRGONS                                    |   |              |        |     |
| Ge     | neral Raw signal Filter Filtered signal    |   | 1            |        |     |
| Len    | gth Exactly 👻                              |   | 30,00 s.     |        |     |
| -      |                                            |   | Overlap by   | 5,00 % | -   |
|        | Bad sample tolerance                       |   | 0.00 s.      |        | \$  |
|        | Bad sample threshold                       |   |              | 00.96  |     |
|        |                                            |   |              | 22.10  |     |
|        | Anti-triggering on raw signal              |   |              |        |     |
|        | Anti-triggering on filtered signal         |   |              |        |     |
|        | ommon 🗸 Lindate                            |   |              | Select | • • |
| ш °    |                                            |   |              | occer  |     |
|        |                                            |   |              |        |     |

Gambar 3.7 Tampilan sub menu General pada menu Time

| IIC.       | Process    | ng Output         |                |          |              |                   |       |
|------------|------------|-------------------|----------------|----------|--------------|-------------------|-------|
| Global     | time rang  | le                |                |          |              |                   |       |
| rom        | то         |                   |                | •        | 2h10m        |                   |       |
| Го         | End        |                   |                | •        | 3h5m28.0600s |                   |       |
| Us         | e only the | e properties of t | he first signa | al l     |              |                   |       |
| Ger<br>STA | neral 🔾    | 1,00 s.           | Filter Filt    | Apply to |              |                   |       |
| LTA        |            | 30,00 s.          | \$             | Vertical |              |                   |       |
| Min        | STA/LTA    | 0,20              |                | East     |              |                   |       |
| Max        | STA/LTA    | 2,50              | •              | ✓ Y1_023 |              |                   |       |
|            | Anti-trigg | ering on raw sig  | nal            |          |              |                   |       |
| _ Co       | ommon [    | Update            |                |          |              | Sele              | ct* ▼ |
| wa         | I stations |                   |                |          | ÷            | Number of windows | Π     |

Gambar 3.8 Tampilan sub menu Raw signal pada menu Time

| Emonthing type     | Konno & Ohmachi | - |
|--------------------|-----------------|---|
| Emoothing constant | 10.00           | * |
|                    | 40,00           | * |
| ✓ Use cosine taper | Wath 5,000 %    | * |
| High-pass filter   | 1,00 Hz         | ÷ |
|                    | 3.W             |   |
|                    |                 |   |
|                    |                 |   |
|                    |                 |   |
|                    |                 |   |

Gambar 3.9 Tampilan menu Processing

| From            | b.50 Hz           | ‡ to           | 15.00 Hz    | 4                                     |
|-----------------|-------------------|----------------|-------------|---------------------------------------|
| Step Log 🔻 Numb | er of samples 100 |                | Lasteration | \$                                    |
| Appearance      |                   |                | ~           |                                       |
| Page height     | 29,7 cm           | Plots per line | 2           | \$                                    |
| Results make-up |                   |                |             |                                       |
| Summary make-up |                   |                |             |                                       |
| Output          |                   |                |             |                                       |
| Directory       |                   |                |             |                                       |
| ere ser e       |                   |                |             | i i i i i i i i i i i i i i i i i i i |
|                 |                   |                |             |                                       |
|                 |                   |                |             |                                       |
|                 |                   |                |             |                                       |
|                 |                   |                |             |                                       |

Gambar 3.10 Tampilan menu Output

6. Selanjutnya kembali pada menu *Time* memilih *Select > Add*, untuk memilih sinyal tanpa sinyal transient. Kemudian klik *Start*. Pilih *Yes* pada jendela *Calculating* H/V. Dalam pemilahan *window* secara otomatis, dapat dilakukan secara manual jika terdapat sinyal transient yang masih tertangkap *window* dengan memilih *Remove* pada *Select*.

| lobal time range                            |   |                     |
|---------------------------------------------|---|---------------------|
| rom T0                                      | • | IOm                 |
| 5 End                                       | - | im28.0600s          |
| Use only the properties of the first signal |   |                     |
| me windows                                  |   |                     |
| General Raw signal Filter Filtered signal   |   |                     |
|                                             |   |                     |
| Length Exactly 🔻                            |   | 30,00 s.            |
|                                             |   | Overlap by 5.00 %   |
|                                             |   |                     |
| Bad sample tolerance                        |   | 0,00 s.             |
| Bad sample threshold                        |   |                     |
| Anti-triggering on raw signal               |   | Add                 |
| Anti-triggering on filtered signal          |   | Inve                |
|                                             |   | Cle                 |
| Common 🔽 Update                             |   | Select*             |
| y all stations                              |   | ▼ Number of windows |

Gambar 3.11 Tampilan menu *Time* untuk memulai pemilahan *window* 

7. Maka akan tampil kurva HVSR hubungan antara frekuensi dominan terhadap nilai puncak HVSR (amplifikasi) terlihat pada Gambar 3.13.

![](_page_10_Figure_3.jpeg)

Gambar 3.12 Tampilan pemilahan window

![](_page_11_Figure_0.jpeg)

Gambar 3.13 Tampilan kurva H/V

- 8. Untuk menyimpan kurva H/V dalam bentuk *text* dengan format .hv, pada jendela H/V *Result* memilih menu *Tools* > *Save result*.
- B. Pengolahan inversi kurva HVSR dengan metode ellipticity curve

Hasil analisis kurva HVSR digunakan untuk *input* data inversi kurva HVSR dengan metode *ellipticity curve* menggunakan perangkat lunak *dinver* fungsi dari *geopsy.org*. Metode *ellipticity curve* menghasilkan nilai kecepatan gelombang geser ( $V_s$ ). Nilai kecepatan gelombang geser ( $V_s$ ) sangat dipengaruhi oleh nilai *input* parameter model awal yang menggambarkan struktur bawah permukaan atau geologi daerah penelitian yaitu nilai  $v_p$ ,  $v_s$ , h,  $\sigma$  dan  $\rho$ . Parameter tersebut di *input* merupakan nilai estimasi.

Tahap pengolahan inversi kurva HVSR dengan perangkat lunak *dinver*, diantaranya sebagai berikut:

1. Membuka *icon* CMD (*Command Prompt*) untuk membuka perangkat lunak dinver sebagai fungsi dari *geopsy.org* kemudian ketik *dinver* lalu *Enter*.

![](_page_11_Figure_7.jpeg)

Gambar 3.14 Tampilan App CMD (Command Prompt)

2. Klik OK pada jendela Dinver plugin selector.

![](_page_12_Picture_1.jpeg)

Gambar 3.15 Tampilan awal perangkat lunak dinver

3. Memilih menu *Targets* di bagian tengah pada perangkat lunak dinver, kemudian mencentang *Ellipticity curve* > *Set*. Selanjutnya memilih *Parameters* di bagian bawah untuk mengubah nilai  $v_p$ ,  $v_s$ ,  $\sigma$ , dan  $\rho$ .

|                                                                     |                                        | ×      | OR Ellipticity target |                    |                        |           |                                                               |                     |           |                       |                                                                                                    |             |
|---------------------------------------------------------------------|----------------------------------------|--------|-----------------------|--------------------|------------------------|-----------|---------------------------------------------------------------|---------------------|-----------|-----------------------|----------------------------------------------------------------------------------------------------|-------------|
| Misfit                                                              | veight Min. misfit                     |        | Load Clear Le         | gend Average       |                        | -         |                                                               |                     |           |                       |                                                                                                    |             |
| Dispersion                                                          | 1                                      | 0 Set  | Curve data            |                    |                        | -         |                                                               |                     |           |                       |                                                                                                    |             |
| Auto-correlation                                                    | 1                                      | 0 Set  | No curve defined      |                    |                        |           |                                                               |                     |           |                       |                                                                                                    |             |
| Ellipticity curve                                                   | 1                                      | 0 Set  | Slowperr Polar        | ination Mode index | Add                    |           |                                                               |                     |           |                       |                                                                                                    |             |
| Elipticity peak                                                     | 1                                      | 0 Set  | Stowness Fold         | Social modelmock   | Remove                 |           |                                                               |                     |           |                       |                                                                                                    |             |
| Refraction Vo                                                       | +1                                     | 0 Set  |                       |                    |                        | -         |                                                               |                     |           |                       |                                                                                                    |             |
| Refraction Vs                                                       | 1                                      | 0 Set  |                       |                    |                        | S H       |                                                               |                     |           |                       |                                                                                                    |             |
| No target curve defined                                             |                                        |        |                       |                    |                        | È 1−      |                                                               |                     |           |                       |                                                                                                    |             |
|                                                                     |                                        |        | _                     |                    |                        |           |                                                               |                     |           |                       |                                                                                                    |             |
|                                                                     |                                        |        | < Name Curve #1       | <u> </u>           | ><br>Visible Actions * |           | 0.2 0.4 0.6 0.8 1                                             | 2<br>Freque         | 4 6 8 10  | ' 20 '                | ' <mark>'4</mark> 6'                                                                                                    | ' '  <br>60 |
|                                                                     |                                        |        |                       |                    |                        |           |                                                               |                     |           |                       | in the second second se |             |
| Runs Targets Log                                                    |                                        |        | ¢                     |                    |                        |           |                                                               |                     |           |                       |                                                                                                    |             |
| Runs Targets Log<br>arameters                                       |                                        |        | ¢                     |                    |                        |           |                                                               |                     |           |                       |                                                                                                    |             |
| Runs Targets Log<br>arameters                                       |                                        |        | <<br>Id               |                    | Add                    | _         |                                                               | Add                 |           |                       |                                                                                                    |             |
| Runs Targets Log<br>arameters Add Compress                          | ion-wave velocity (m                   | 's)    | k<br>Id<br>Pi         | oisson's Ratio     | Add Del                | Shea      | r-wave velocity (m/s)                                         | Add                 | De        | nsity (kg/m3          | )                                                                                                    |             |
| Runs Targets Log<br>arameters<br>Add Compress<br>Del<br>O Uniform V | ion-wave velocity (m,                  | s) 🚯 🗚 | id Pr<br>el form V    | oisson's Ratio     | Add Del                | Shea<br>• | r-wave velocity (m/s)                                         | Add                 | De<br>m • | nsity (kg/m3          | )                                                                                                    |             |
| Runs Targets Log<br>rameters<br>Add Compress<br>Del<br>Uniform      | ion-wave velocity (m,<br>Linked to Vs0 | s) 🚯 🗚 | c<br>Id Pr<br>Iform V | Disson's Ratio     | Add<br>Del<br>Uniform  | Shear     | r-wave velocity (m/s)<br>Linked to Not linked<br>Bottom depth | Add<br>Del<br>Unifo | De<br>m • | nsity (kg/m3<br>Linka | )<br>:d to Vs0                                                                                                    |             |

Gambar 3.16 Tampilan Parameters

4. Mengubah nilai parameter *Compression-wave velocity* (v<sub>p</sub>), *Poisson's Ratio* (σ), *Shear-wave velocity* (v<sub>s</sub>), dan *Density* (ρ) dengan nilai estimasi. Untuk menyimpan parameter klik menu *File* > *Export parameterization*.

|                 |                                     | F           | ×               |                    |                 |   |                       |                             |                                                              |                  |           |                                                                   |               |      |
|-----------------|-------------------------------------|-------------|-----------------|--------------------|-----------------|---|-----------------------|-----------------------------|--------------------------------------------------------------|------------------|-----------|-------------------------------------------------------------------|---------------|------|
| Ope             | v<br>m                              | n. misfit   | ^ Load C        | Ilear Legend A     | verage          |   |                       |                             |                                                              |                  |           |                                                                   |               |      |
| Save<br>Save    | e<br>e as                           | 0 Set       | Curve data      | a K                |                 |   | >                     | -                           |                                                              |                  |           |                                                                   |               |      |
| Imp             | iort targets                        | 0 Set       | Slowne          | ess Polarisation N | lode index      |   | Add                   | -                           |                                                              |                  |           |                                                                   |               |      |
| Exp             | ort targets<br>ort parameterization | n Sei       |                 |                    |                 | R | emove                 |                             |                                                              |                  |           |                                                                   |               |      |
| Exp             | ort parameterization                |             | <               |                    |                 |   |                       |                             |                                                              |                  |           |                                                                   |               | ,    |
| Qui             | t Ctrl+Q Compression-wave velo      | city (m/s)  | Add             | Poisson's F        | atio            |   | Add                   | Shear-wa                    | ve velocity (m/s)                                            |                  | Add       | Density (kg                                                       | /m3)          | 4    |
| Del             |                                     | •           | Del             |                    | •               |   | Del                   |                             |                                                              | •                | Del       |                                                                   |               |      |
| ) Unifi<br>Vp0: | orm •<br>332 to 6300 m/s Fixed      | vs0 vs0     | ) Uniform       | ▼<br>Linked        | to Vs0 👻        |   | Uniform<br>/s0: 80 to | ▼<br>3200 m/s □ Fixed       | Linked to Not linked<br>Bottom depth<br>DVs0: 1 to 100 m F   | ▼<br>▼<br>ixed   | O Uniform | •<br>0 to 3300 kg/m3 Fixed                                        | Linked to Vs0 |      |
| ) Unifi         | orm                                 | ed to Vs1 🔹 | ) Uniform       | ▼                  | Linked to Vs1 🔻 | 0 | Uniform               | ▼ ✓ Vs0 <                   | Vs1 Linked to Not linked<br>Bottom depth                     | •<br>•           | Uniform   | <ul> <li>Rho0 &lt; Rho1</li> <li>to 3300 kg/m3 Fixed</li> </ul>   | Linked to Vs1 |      |
| ) Unifi         | orm Vp1 < Vp2                       | ed to Vs2 🔻 | ) Uniform       | ▼                  | Linked to Vs2 🔻 |   | Uniform               | ▼                           | Vs2 Linked to Not linked<br>Bottom depth                     | •<br>•           | Uniform   | <ul> <li>Rho1 &lt; Rho2</li> <li>n to 3300 kg/m3 Fixed</li> </ul> | Linked to Vs2 |      |
| ) Unifi         | orm Vp2 < Vp3                       | ed to Vs3 👻 | ) Uniform       | ▼ ✓ Nu2 > Nu3      | Linked to Vs3 🔻 |   | /s2: 80 to            | 3200 m/s Fixed<br>▼ 2 Vs2 < | DVs2: 1 to 100 m<br>Vs3 Linked to Not linked<br>Bottom depth | Fixed            | O Uniform | ▼  Rho2 < Rho3                                                    | Linked to Vs3 |      |
| vps:<br>Unifi   | orm                                 | ☑ Vp3 < Vp4 | Uniform         | •                  | ✓ Nu3 > Nu4     | • | /s3: 80 to<br>Uniform | 3200 m/s 🗌 Fixed            | DVs3: 1 to 100 m                                             | Fixed<br>3 < Vs4 | Uniform   | • •                                                               | Rho3 -        | < Rh |
| Vp4:            | 332 to 6300 m/s Fixed               |             | Nu4: 0,2 to 0,5 |                    |                 | 3 | /s4: 80 to            | 3200 m/s Fixed              |                                                              |                  | Rho4: 120 | 0 to 3300 kg/m3 Fixed                                             |               |      |

Gambar 3.17 Mengubah nilai parameters

5. Selanjutnya memilih menu *Runs* di bagian tengah perangkat lunak dinver. Klik menu *Runs* di bagian atas > *Add*. Mengubah iterasi (*Itmax*) nya sebanyak 100 kali kemudian klik *Load* pada jendela *Ellipticity target* untuk meng-*input* data kurva H/V dalam format .hv yang telah diolah oleh perangkat lunak *Geopsy* versi 2.10.1. Simpan *file* terlebih dahulu, lalu klik *Start* pada menu *Runs* di bagian atas. *Runs* dapat dilakukan berkali-kali dalam pengolahan data ini dilakukan sebanyak 2 dengan iterasi yang sama.

![](_page_13_Picture_3.jpeg)

Gambar 3.18 Tampilan Add Runs

![](_page_14_Figure_0.jpeg)

Gambar 3.19 Tampilan Runs iterasi 100

6. Untuk mengetahui nilai misfit (ketidaksesuaian) dapat dilihat pada jendela Status di bagian bawah tampilan perangkat lunak dinver. Kemudian untuk melihat hasil pemodelan inversi kurva HVSR yaitu berupa hasil analisis kurva Ellipticity Curve, cek nilai misfit klik menu View > Ellipticity. Klik Yes pada jendela View ellipticity curve masukkan angka Maximum misfit. Klik OK pada jendela Ellipticity viewer. Lakukan Runs > Start dan pengecekkan beberapa kali untuk mendapatkan nilai misfit terendah.

![](_page_14_Figure_3.jpeg)

Gambar 3.20 Cek nilai misfit (ketidaksesuaian) terendah

| ns                   |          |     |      |    |      |         | ×        | File           | Edit Inse   | ert Fo | ormat                              | Tools             |           |              |                           |                                  |                                          |                                   |                                    |                    |                         |                            |                      |
|----------------------|----------|-----|------|----|------|---------|----------|----------------|-------------|--------|------------------------------------|-------------------|-----------|--------------|---------------------------|----------------------------------|------------------------------------------|-----------------------------------|------------------------------------|--------------------|-------------------------|----------------------------|----------------------|
| Run na               | me Itmax | Ns  | 0 Ns | Nr | Seed | GiveUp  | Nw       | Em             | damantal ma | de     |                                    |                   |           |              |                           |                                  |                                          |                                   |                                    |                    |                         |                            |                      |
| Y1N                  | 100      | 50  | 50   | 50 | 6869 | 90      | 2        | 1.017          |             |        | 1                                  | niiit-            |           |              |                           |                                  |                                          |                                   |                                    |                    |                         |                            |                      |
|                      | 100      |     |      |    | 4004 |         | -        |                |             | WN #   | Ē                                  | III F             |           |              |                           |                                  |                                          |                                   |                                    |                    |                         |                            |                      |
|                      |          |     |      |    |      |         |          | Ellipticity (H |             |        |                                    |                   |           |              |                           |                                  |                                          |                                   |                                    |                    |                         |                            |                      |
|                      |          |     |      |    |      |         |          |                | 0.60.8 1    | Frei   | 2 ' ' ' 4<br>quency (†             | 6 8 1<br>12)      |           |              |                           |                                  |                                          |                                   |                                    |                    |                         |                            |                      |
|                      |          |     |      |    |      |         |          |                | 0.60.81     | Frei   | 2 ' ' 4<br>quency (r               | 6 8 1<br>Hz)      | [<br> 0   |              |                           |                                  | Misfit value                             |                                   |                                    |                    |                         |                            |                      |
| uns T                | irgets L | .og |      |    |      |         |          | -              | 0.60.81     | Fre    | guency (f                          | 6 8 1<br>Hz)      | Г<br>     |              |                           |                                  | Misfit value                             |                                   |                                    |                    |                         |                            |                      |
| tuns Tr              | irgets L | og  |      |    |      |         |          |                | 0.60.81     | Free   | 2 4<br>quency (F                   | - 6 8 1<br>+z)    | 5         |              |                           |                                  | Misfit value                             |                                   |                                    |                    |                         |                            |                      |
| tuns T.              | rgets L  | og  |      |    |      |         |          | -              | 0.60.81     | Free   | 2 ' ' ' 4<br>quency (f             | - 6 8 1<br>iz)    | Б<br>В    | Pen          | Run name                  | Min misfit                       | Misfit value<br>Valid models             | Active models                     | Visited models                     | Rate               | Eff. Nr                 | Rejected                   | Give u               |
| uns Ti<br>tus<br>2-1 | rgets L  | .og |      |    |      |         |          |                | 0.60.81     | Fre    | 2 ' ' ' 4<br>quency (t             | -<br>6 8 1<br>12) | 5<br>36 ' | Pen<br>1     | Run name<br>- Y1N         | Min misfit<br>1.04594            | Misfit value<br>Valid models<br>267700/0 | Active models<br>267700           | Visited models<br>267700           | Rate<br>4.5        | Eff. Nr<br>50 m         | Rejected<br>0 m/m          | Give u<br>0 m        |
| uns T.<br>tus<br>2   | rgets L  | og  |      |    |      | 100000. | Generate | d models       | 0.60.81     | Free   | 2 · · · · 4<br>quency (r<br>200600 | - 6 8 1<br>12)    |           | <br>Pen<br>1 | Run name<br>Y1N<br>Y1N_02 | Min misfit<br>1.04594<br>1.06774 | Valid models<br>267700/0<br>126250/0     | Active models<br>267700<br>126250 | Visited models<br>267700<br>126250 | Rate<br>4.5<br>2.1 | Eff. Nr<br>50 m<br>50 m | Rejected<br>0 m/m<br>0 m/m | Give u<br>0 m<br>0 m |

Gambar 3.21 Hasil analisis kurva Ellipticity Curve dengan nilai misfit terendah

7. Kemudian untuk mengetahui hasil kurva *Ground profiles*, memilih menu View > Ground profiles. Cek nilai *misfit* klik menu View > Ground *profiles*. Klik Yes pada jendela View ground profiles. Hasil analisis dari ground profiles adalah nilai kecepatan gelombang geser ( $V_s$ ) dengan kedalaman (*depth*) tiap lapisan.

![](_page_15_Figure_3.jpeg)

Gambar 3.22 Hasil analisis kurva Ground profiles dengan nilai misfit terendah

8. Untuk menampilkan nilai kecepatan gelombang geser (*V<sub>s</sub>*) dengan kedalaman (*depth*) pada masing-masing *layer* (lapisan) dilakukan dengan *coding* di *App* CMD (*Command Prompt*).

![](_page_16_Picture_0.jpeg)

Gambar 3.23 Coding di App CMD (Command Prompt)

 Data nilai kecepatan gelombang geser (V<sub>s</sub>) dan kedalaman (depth) akan masuk ke dalam folder penyimpanan pengolahan data inversi kurva HVSR. Data tersebut dapat dibuka melalui App Notepad.

C. Perhitungan nilai kecepatan gelombang geser pada kedalaman 30 meter (Vs30) Perhitungan nilai kecepatan gelombang geser pada kedalaman 30 meter (Vs30) dilakukan menggunakan data  $V_s$  hasil dari inversi kurva HVSR. Setelah nilai  $V_s$ perlapisan didapatkan, maka dilakukan perhitungan menggunakan Persamaan (2.8) untuk mendapatkan nilai Vs30 setiap titik pengukuran.

D. Perhitungan nilai ketebalan lapisan sedimen (H)

Perhitungan nilai ketebalan lapisan sedimen (H) menggunakan Persamaan (2.9).

#### E. Perhitungan nilai ketinggian bedrock

Perhitungan nilai ketinggian *bedrock* menggunakan Persamaan (2.10). Nilai *Altitude* yang digunakan merupakan ketinggian tempat pengukuran setiap titik yang dicatat pada saat pengukuran tiap titik.

F. Pemetaan menggunakan perangkat lunak ArcGIS versi 10.3

#### 3.5 Interpretasi Data

Hasil pengolahan data diinterpretasikan dalam bentuk peta ketinggian *bedrock* dan peta daerah rawan rekahan tanah berdasarkan morfologi *bedrock*.

#### 3.4 Diagram Alir

Diagram alir yang digunakan dalam penelitian ini ditunjukkan pada Gambar 3.24. Berdasarkan gambar tersebut penelitian dimulai dengan mencari studi literatur, kemudian survei lapangan, membuat desain survei, mengambil/mengukur data mikrotremor, menganalisis kurva HVSR, melakukan inversi kurva HVSR, menghitung nilai *Vs30*, *H*, dan ketinggian *bedrock*, memetakan sebaran nilai ketinggian *bedrock*, memetakan daerah yang rawan rekahan tanah, membuat kesimpulan, dan selesai.

![](_page_17_Figure_4.jpeg)

Gambar 3.24 Diagram alir penelitian